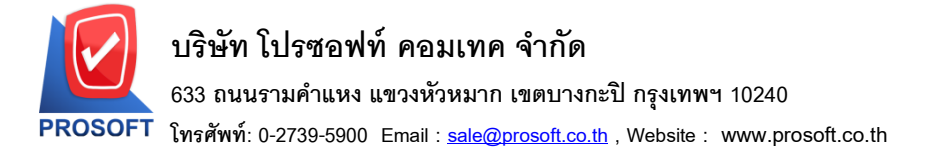

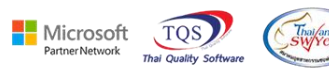

### ระบบ Company Manager

🖒 🕨 รายงาน Audit Trail Report สามารถ Design เพิ่มแสคงคอลัมน์ชื่อคอมพิวเตอร์ได้

1.เข้าที่ระบบ Company Manager > CM Activities > Audit Trail Report

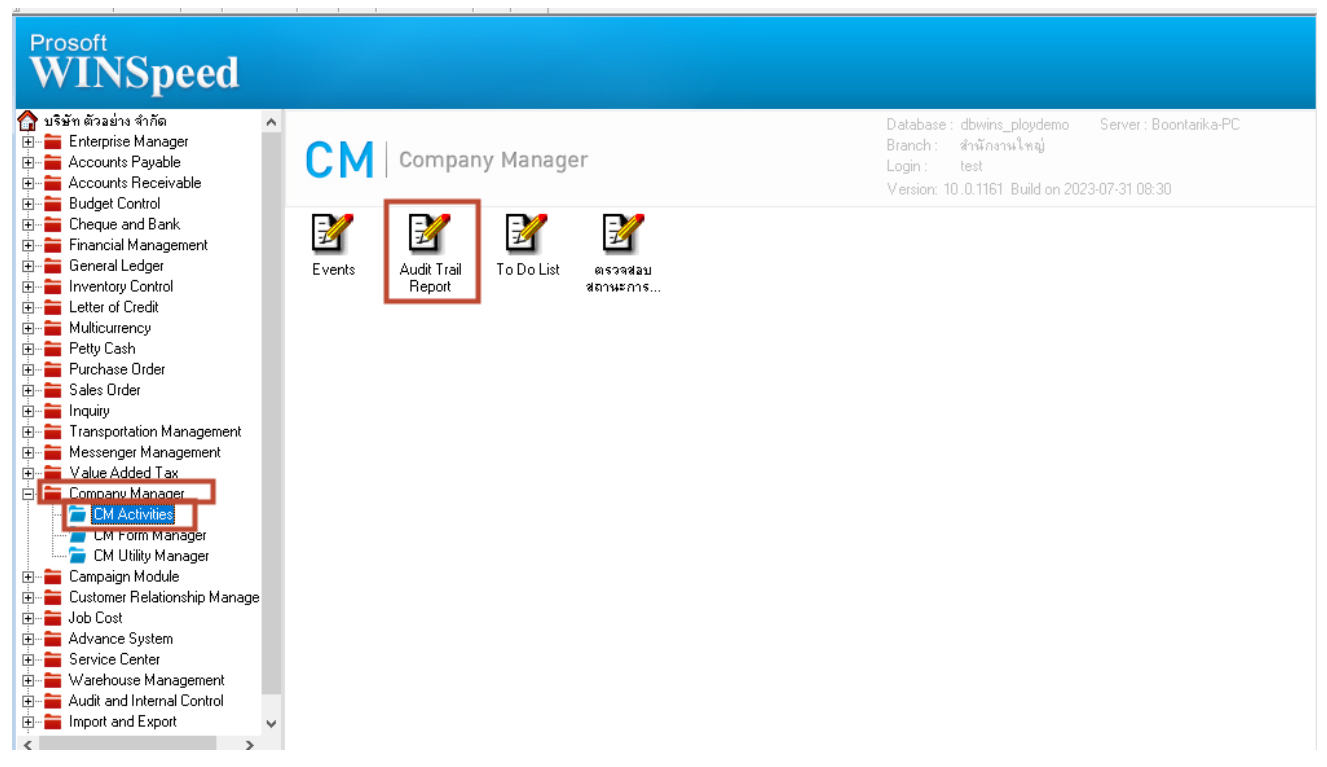

### 2.เลือก Preview

| 👕 Audit Trail I   | Reports     |        |                  |                     |                      |            |            | —              |                               |
|-------------------|-------------|--------|------------------|---------------------|----------------------|------------|------------|----------------|-------------------------------|
|                   |             |        |                  |                     |                      |            | 4          | Audit Trail R  | leports                       |
| ระบบ              | [           |        |                  | 💌 หน้าจอ            |                      |            |            | <b>•</b>       |                               |
| Date Option Today |             |        | 💌 จากวันที่เอกสา | s 31/07/2566        | 🔟 ถึง                | 31/07/2566 | 🔲 🗌 u de   | เงเฉพาะสาขานี้ |                               |
| Date Option       |             | Today  |                  | 🔄 🚽 จากวันที่ Audit | 31/07/2566           | ถึง        | 31/07/2566 |                | งการพิมพ์                     |
| จากเลขร้          | นี้เลกสาร [ | •      |                  | <br>มีล             |                      |            | 199        | Oแสด<br>อิแสด  | งการ เข้าระบบ<br>งการเข้าระบบ |
|                   |             |        |                  |                     |                      |            |            | 🔘 แสด          | งการอุรายงาน                  |
| 4.1116122         | ระบบ [      |        |                  | as                  |                      |            |            | 💌 แสด          | งทั้งหมด                      |
| 💍 จากเลขา         | กลางลง      |        |                  | ถึง                 |                      |            |            |                |                               |
| วันที่            | เวลา        | Action | วันที่เอกสาร     | เลขที่เอกสาร        | ล้างลิง เลชที่ Audit |            | หน้าจอ     | ผู้ใช้ระบบ     | i 🛛 ชื่อ Compute              |
| 31/07/2566        | 10:50       | Log In | 31/07/2566       | Log In              |                      |            |            | test           | BOONTARIKA                    |
| 31/07/2566        | 10:49       | 1      | 31/07/2566       | Run SQL             |                      |            |            |                | BOONTARIKA                    |
| 31/07/2566        | 10:49       | 1      | 31/07/2566       | Run SQL             |                      |            |            |                | BOONTARIKA                    |
| 31/07/2566        | 10:49       | 1      | 31/07/2566       | Run SQL             |                      |            |            |                | BOONTARIKA                    |
| 31/07/2566        | 10:49       | 1      | 31/07/2566       | Run SQL             |                      |            |            |                | BOONTARIKA                    |
| 31/07/2566        | 10:49       | 1      | 31/07/2566       | Run SQL             |                      |            |            |                | BOONTARIKA                    |
| 31/07/2566        | 10:49       | 1      | 31/07/2566       | Run SQL             |                      |            |            |                | BOONTARIKA                    |
| 31/07/2566        | 10:49       | 1      | 31/07/2566       | Run SQL             |                      |            |            |                | BOONTARIKA                    |
| 31/07/2566        | 10:49       | 1      | 31/07/2566       | Run SQL             |                      |            |            |                | BOONTARIKA                    |
| 31/07/2566        | 10:49       | 1      | 31/07/2566       | Run SQL             |                      |            |            |                | BOONTARIKA                    |
| 31/07/2566        | 10:49       | 1      | 31/07/2566       | Run SQL             |                      |            |            |                | BOONTARIKA                    |
| 31/07/2566        | 10:49       | Log In | 31/07/2566       | Log In              |                      |            |            | test           | BOONTARIKA                    |
|                   |             |        |                  |                     |                      |            |            |                |                               |
| <                 |             |        |                  |                     |                      |            |            |                |                               |
|                   | _           |        |                  |                     |                      |            |            |                |                               |
| Preview           | Close       |        |                  |                     |                      |            |            |                |                               |

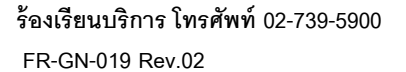

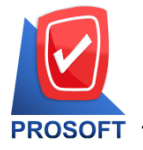

โทรศัพท์: 0-2739-5900 Email : <u>sale@prosoft.co.th</u> , Website : www.prosoft.co.th

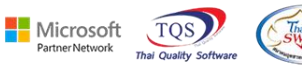

# 3. เลือก Range ที่ต้องการเรียกรายงาน

| 🗐 รายงาน Audi | t Trail Reports |         | _          |    | ×     |
|---------------|-----------------|---------|------------|----|-------|
|               |                 |         |            |    |       |
| Date Option   | Today           |         |            | -  |       |
| จากวันที่     | 31/07/2566      | 🔟 ถึง 🗌 | 31/07/2566 |    |       |
| จากระบบ       |                 | 💌 ถึง   |            | -  |       |
| จากหน้าต่าง   |                 | 🔽 ถึง   |            | -  |       |
|               |                 |         |            |    |       |
|               |                 |         |            |    |       |
|               |                 |         |            |    |       |
|               |                 |         | _          |    |       |
| Range Import  | SQL             |         |            | ОК | Close |

#### 4.Click > Design

| - (รายงาน A                                            | udit Trail Rep  | orts]          |            |       |              |              |             |              |     |                           |   |               |   |
|--------------------------------------------------------|-----------------|----------------|------------|-------|--------------|--------------|-------------|--------------|-----|---------------------------|---|---------------|---|
| Report                                                 | Tool View       | Wind<br>আৰ জ্জ | ow Help    | ala 💷 | <b>F B B</b> | <b>1</b> 4 4 | ~ ~         |              |     | Revize: 100%              |   | Zoom: 100%    | _ |
| 1 🕲 🖘                                                  | * <u>6</u> ¥  6 | 8 💟            |            |       | ₩   ₩   ♥    |              |             |              |     | <b>X</b> _ Hesize.   100% | _ | 20011.   100% | - |
|                                                        |                 |                |            |       |              |              |             |              |     |                           |   |               |   |
| DEMO SIEI N 400 N UNIN<br>SIEI 312 Audit Trail Reports |                 |                |            |       |              |              |             |              |     |                           |   |               |   |
| 3 II3 II Audit Trail Keports                           |                 |                |            |       |              |              |             |              |     |                           |   |               |   |
| พิมพ์วันที่: 31 กรกฎาคม 2566 เวลา: 10:51 หน้า 1 / 17   |                 |                |            |       |              |              |             |              |     |                           |   |               |   |
| ระบบ Accounts Payable หน้าจอ จ่ายข่าระเจ้าหนี้         |                 |                |            |       |              |              |             |              |     |                           |   |               |   |
|                                                        | ผู้ใช้ระบบ      |                | วันที่     |       | ເວລາ         | วัง          | เพื่อกสาร   | เลขที่เอกส   | 15  | Action                    |   |               |   |
|                                                        | 1               |                | 29/09/2565 |       | 08:51:03     | 28           | /09/2565    | PV6509-00    | 01  | Delete                    |   |               |   |
|                                                        | admin           |                | 20/07/2565 |       | 09:54:28     | 31           | /03/2552    | PV5203-00    | 03  | Update                    |   |               |   |
|                                                        | 1               |                | 14/10/2565 |       | 11:36:03     | 14           | /10/2565    | PV6510-00    | 01  | Insert                    |   |               |   |
|                                                        | 1               |                | 28/09/2565 |       | 17:25:19     | 28           | /09/2565    | PV6509-00    | 01  | Insert                    |   |               |   |
|                                                        | admin           |                | 20/07/2565 |       | 09:51:56     | 31           | /03/2552    | PV5203-00    | 03  | Update                    |   |               |   |
| 53                                                     | ม               | 5              | รายกา      | រទ    |              |              |             |              |     |                           |   |               |   |
| ระบบ                                                   | Accounts Pa     | ayable         |            |       | ٩            | หน้างอ       | ตั้งเจ้าหร่ | สัส<br>เอินๆ |     |                           |   |               |   |
|                                                        | ผู้ใช้ระบบ      |                | วันที่     |       | ເວລາ         | วัง          | เพื่อกสาร   | เลขที่เอกส   | 15  | Action                    |   |               |   |
|                                                        | admin           |                | 05/08/2565 |       | 15:21:13     | 05           | /08/2565    | AP6508-00    | 01  | Insert                    |   |               |   |
|                                                        | admin           |                | 05/08/2565 |       | 15:21:28     | 05           | /08/2565    | AP6508-00    | 02  | Insert                    |   |               |   |
|                                                        | 1               |                | 24/11/2565 |       | 14:13:39     | 24           | /11/2565    | AP6511-00    | 01  | Insert                    |   |               |   |
| 53                                                     | ม               | 3              | รายกา      | 15    |              |              |             |              |     |                           |   |               |   |
| ระบบ                                                   | Accounts Pa     | ayable         |            |       | ۱            | หน้าจอ       | ใบรับวา     | งบิล         |     |                           |   |               |   |
|                                                        | ผู้ใช้ระบบ      |                | วันที่     |       | ເວລາ         | วัง          | เที่เอกสาร  | เลขที่เอกล   | 15  | Action                    |   |               |   |
|                                                        | 1               |                | 14/12/2565 |       | 13:41:08     | 14           | /12/2565    | BA6512-00    | 001 | Insert                    |   |               |   |
|                                                        | 1               |                | 19/09/2565 |       | 11:13:42     | 19           | /09/2565    | BA6509-00    | 01  | Insert                    |   |               |   |

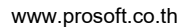

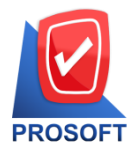

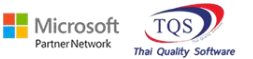

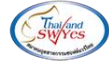

## 5. Click ขวา เลือก Add > Column

| Insert ro | w       |     | Í                               | เลขที่ | เอกสาร | ICAG5201-0 |  |  |  |
|-----------|---------|-----|---------------------------------|--------|--------|------------|--|--|--|
| Add       | \$      |     | Add                             | Table  |        |            |  |  |  |
| Edit      |         |     | Text                            |        |        |            |  |  |  |
| Delete    |         |     | Line<br>Compute                 |        |        |            |  |  |  |
| Design    | Report  |     |                                 |        |        |            |  |  |  |
|           |         |     | Colu                            | ımn    |        |            |  |  |  |
| Align O   | bject > | . 7 | Picture <signature></signature> |        |        |            |  |  |  |

# 6. สามารถ design เพิ่มชื่อคอมพิวเตอร์ได้โดยใช้ชื่อ Column : audit\_computername

| 🐚 Sele      | ct Column                             |    | ×                            |  |  |  |  |  |  |  |  |  |
|-------------|---------------------------------------|----|------------------------------|--|--|--|--|--|--|--|--|--|
| เลือก C     | เลือก Column 🔀 audit_computername : ! |    |                              |  |  |  |  |  |  |  |  |  |
| Band        | header                                | •  | ชื่อ mycolumn_1              |  |  |  |  |  |  |  |  |  |
| จัดวาง      | Center                                | •  | Tag                          |  |  |  |  |  |  |  |  |  |
| ชอบ         | None                                  | -  | ฐปแบบ [general]              |  |  |  |  |  |  |  |  |  |
| Style       | Edit                                  | -  | ăกษร MS Sans Serif 🗾 8       |  |  |  |  |  |  |  |  |  |
| กว้าง       | 100 ×                                 | 10 | 🗖 Bold 🧮 //.a/k: 🥅 Underline |  |  |  |  |  |  |  |  |  |
| <b>3</b> 33 | 100 Y                                 | 10 | สีText สีพื้น                |  |  |  |  |  |  |  |  |  |
|             |                                       |    | ตัวอย่าง Example             |  |  |  |  |  |  |  |  |  |
| <b>у</b> ок | ื่♥ OK III+Close                      |    |                              |  |  |  |  |  |  |  |  |  |

#### 7.ออกจากโหมด Design

🔒 - [รายงาน Audit Trail Reports]

Table Exit

| _∃=   | <b>A</b>                   | 丶 ½ 潅 🛃 '             | 🕅 🥒 🔜 👪 😂 1 | ;;] 🕶 🖽 🗓        | ⊕ <b>₽</b>       | Resiz        | e: 100% 💌 Zoon | n 100% 🔻    |  |  |  |  |  |
|-------|----------------------------|-----------------------|-------------|------------------|------------------|--------------|----------------|-------------|--|--|--|--|--|
| نسل ا |                            |                       |             |                  |                  |              |                |             |  |  |  |  |  |
|       | บริษัท ด้วอย่าง จำกัด      |                       |             |                  |                  |              |                |             |  |  |  |  |  |
|       | STEATH Andit Trail Reports |                       |             |                  |                  |              |                |             |  |  |  |  |  |
|       |                            |                       |             |                  |                  |              |                |             |  |  |  |  |  |
| 3     | พิมพ์วันที่: 31            | กรกฎาคม 2566 เวลา: 10 | :51         |                  |                  |              |                | หน้า 1 / 17 |  |  |  |  |  |
|       | ระบบ                       | Accounts Payable      |             | หน้าจอ           | จ่ายชำระเจ้าง    | เนื้         |                |             |  |  |  |  |  |
|       |                            | ผู้ใช้ระบบ            | วันที่      | เวลา             | วันที่เอกสาร     | เลขที่เอกสาร | Action         |             |  |  |  |  |  |
| 5     |                            | 1                     | 29/09/2565  | 08:51:03         | 28/09/2565       | PV6509-00001 | Delete         |             |  |  |  |  |  |
|       |                            | admin                 | 20/07/2565  | 09:54:28         | 31/03/2552       | PV5203-00003 | Update         |             |  |  |  |  |  |
|       |                            | 1                     | 14/10/2565  | 11:36:03         | 14/10/2565       | PV6510-00001 | Insert         |             |  |  |  |  |  |
| 7     |                            | 1                     | 28/09/2565  | 17:25:1 <b>9</b> | 28/09/2565       | PV6509-00001 | Insert         |             |  |  |  |  |  |
|       |                            | admin                 | 20/07/2565  | 09:51:56         | 31/03/2552       | PV5203-00003 | Update         |             |  |  |  |  |  |
|       | รวม                        | 5                     | รายการ      |                  |                  |              |                |             |  |  |  |  |  |
| 9     | ระบบ                       | Accounts Payable      |             | หน้าจอ           | ตั้งเจ้าหนี้อื่น | 1            |                |             |  |  |  |  |  |
| E I   |                            | มาม                   | ကို မျ      | (13)             | วันที่เอกสาร     | เลขที่เลอสาร | Action         | _           |  |  |  |  |  |

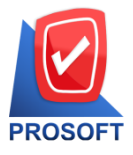

โทรศัพท์: 0-2739-5900 Email : <u>sale@prosoft.co.th</u> , Website : www.prosoft.co.th

Partner Network

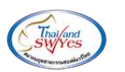

8. เลือก Tool > Save Report...

| 🔍 🄬 🚍               | Sort                                           |          | <b>-</b>                   | ) 🛛 🖪   | Þ 💠          | \$ \$                 | ] 7          | 5 🗏              |             | × | Resize:       | 100% 🖵   | Zoom: 10 | JO% _ |
|---------------------|------------------------------------------------|----------|----------------------------|---------|--------------|-----------------------|--------------|------------------|-------------|---|---------------|----------|----------|-------|
|                     | Filter<br>Save As                              |          | าเรื                       | มัท ตัว | อย่างจ       | บำกัด                 |              |                  |             |   |               |          |          |       |
| DEM<br>พิมพ์วันที่: | Save As Report<br>Save Report<br>Manage Report |          | รายงาน Audit Trail Reports |         |              |                       |              |                  |             |   |               |          | หม้าเ    | / 17  |
| ระบบ                | Save As Excel<br>Excel                         |          | วลา                        | หน้า    | งอ<br>วันร์  | จ่ายช่าว<br>ที่เอกสาว | ระเจ้าจ<br>ร | ณ์<br>เมื่องเรื่ | 1<br>นอกสาร |   | Activ         |          |          | _     |
|                     | Export !                                       |          | 08:51:03                   |         | 28/0         | 9/2565                |              | PV65             | 509-00001   |   | Dele          | te       |          |       |
|                     | Font                                           | - 1      | 09:54:28                   |         | 31/0<br>14/1 | 03/2552               |              | PV52             | 203-00003   |   | Upda<br>Inser | ite<br>t |          |       |
|                     | Design<br>Select Column                        | 1        | 17:25:19                   |         | 28/0         | 9/2565                |              | PV6              | 509-00001   |   | Inser         | t        |          |       |
|                     | Hide Report Header                             |          | 9:51:56                    |         | 31/0         | 3/2552                |              | PV52             | 203-00003   |   | Upda          | ite      |          | _     |
| 599191              | Calculator                                     | <u> </u> |                            | หน้า    | <b>a</b> a   | ต้ำเล้าห              | 44           | n                |             |   |               |          |          | _     |

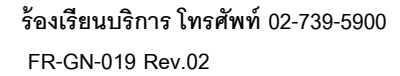